## Visit: http://www.ksh.hu/apps/yw.elektra.regisztracio

| 1                                                                                                    | 2                                                                                                    | 3                                                                                                    | 4                                                                                   |                                     |
|----------------------------------------------------------------------------------------------------|----------------------------------------------------------------------------------------------------|----------------------------------------------------------------------------------------------------|-------------------------------------------------------------------------------------|-------------------------------------|
| F                                                                                                    | Regisztráció típu                                                                                                    | sának kiválasztása                                                                                                    |                                                                                     |                                     |
| Ha a<br>adatsz                                                                                               | a szervezet saját i<br>olgáltatásait, akko                                                                                                    | maga teljesiti statisztika<br>r kattintson az ماغان                                                                                                    | Choose "Regi                                                                        | sztráció".                          |
| Ha a<br>(pl.: kör<br>statisztikai ada<br><u>Fontos:</u> ha Ö<br>akkor ezzel a<br>mind pedi<br>a későbbiekben | Regis<br>az Adatszolgáltato<br>nyvelőcég megbíz<br>atszolgáltatásait, a<br>Regisztráció<br>m az adatbenyújtó<br>KSH-ELEKTRA re<br>g az adatbenyújtón<br>az adatbenyújtón | Adatbenyújtón keresztű<br>zásával) szeretné teljesí<br>akkor az alábbi linken re<br>adatbenyújtóval<br>wal történő regisztrációt<br>endszerbe mind az adatsz<br>regisztrálásra kerül majo<br>ak nem kell külön regiszte<br>gsem | il<br>teni<br>gisztráljon:<br>választja,<br>zolgáltató,<br>1, azaz<br>rálnia magát! |                                     |
|                                                                                                    | 2                                                                                                    | 2                                                                                                    | 4                                                                                   |                                     |
|                                                                                                    | Z                                                                                                    |                                                                                                    | 4                                                                                   |                                     |
|                                                                                                    | 1012552411                                                                                                    | innegauasa                                                                                                    |                                                                                     |                                     |
| Ha megadja<br>és annak meg<br>elküldjük a re                                                                 | a a szervezet törz<br>gerősítése után a<br>endszer használa<br>felhasználói azo                                                                                          | zsszámát, akkor a regis:<br>z Ön által megadott e-m<br>tához, a belépéshez szi<br>onosítót és jelszót.                                                                                                    | ztrálás,<br>nail címre<br>ükség<br>1. Enter the<br>(excluding                       | e 8 digit number<br>the country cod |
| Gépelje be a s<br>jegye) vagy a ł                                                                            | zervezet 8-jegyű<br>(SH-tól kapott, be                                                                                                    | törzsszámát (az adósz<br>tűvel kezdődő, 8-jec                                                                                                    | a of the com                                                                        | pany's tax ID.                      |
|                                                                                                    | Törzsszám:                                                                                                    |                                                                                                    |                                                                                     |                                     |
|                                                                                                    | Vissza Még                                                                                                    | jsen Tovább                                                                                                    | 2. Click o                                                                          | on the "Tovább"<br>button.          |

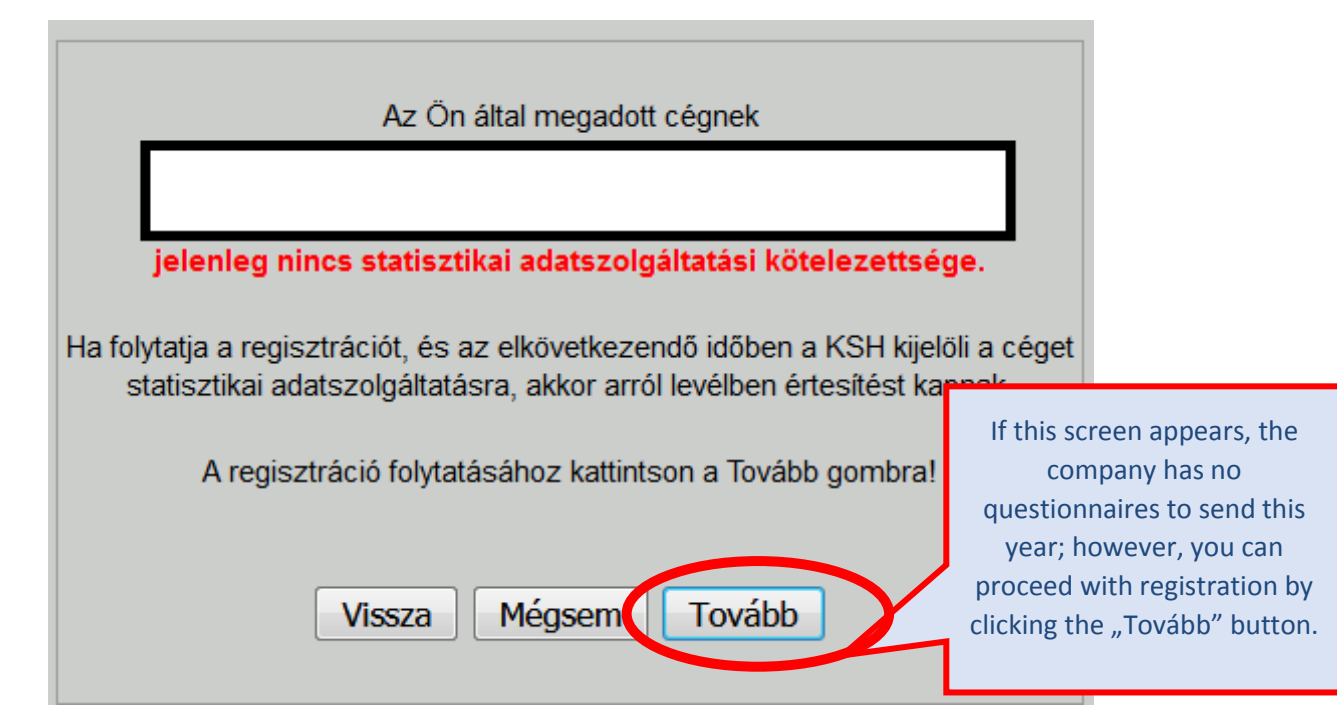

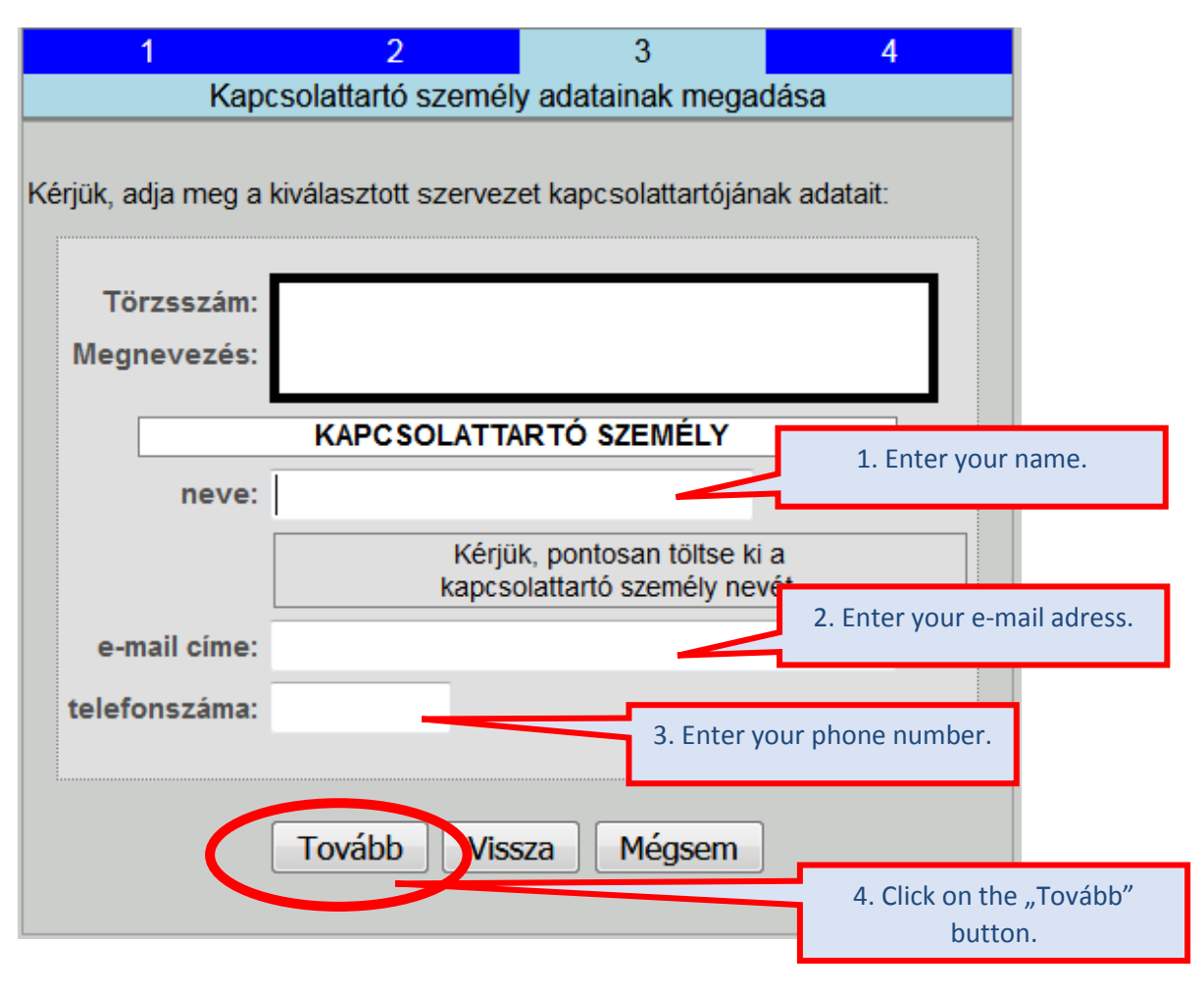

Final screen. Registration is successful but has not yet been completed! <u>You have received</u> <u>a message at the specified email address you gave earlier.</u>

|                      | 1                                                            | 2                                                           | 3                                                                   | 4                            |
|----------------------|--------------------------------------------------------------|-------------------------------------------------------------|---------------------------------------------------------------------|------------------------------|
|                      |                                                              | Regisztrác                                                  | ció aktiválása                                                      |                              |
| FIGY                 | ELEM!!!                                                      |                                                             |                                                                     |                              |
| A reg<br>Kérj<br>meg | jisztráció során me<br>ìk, kattintson a lev<br>erősítéséhez! | gadott e-ma<br>élben találh                                 | ail címre levelet küld<br>ató aktiváló linkre a                     | ltünk!<br>regisztráció       |
| Az Ö                 | n által megadott sze                                         | rvezetet:                                                   |                                                                     |                              |
| Т                    | örzsszám:                                                    |                                                             |                                                                     |                              |
| Me                   | gnevezés:                                                    |                                                             |                                                                     |                              |
|                      | <b>L</b>                                                     |                                                             |                                                                     |                              |
| Az Ö                 | n adataival:                                                 |                                                             |                                                                     |                              |
|                      | Név:                                                         |                                                             | 1                                                                   |                              |
|                      | E-mail:                                                      |                                                             |                                                                     |                              |
|                      | Telefonszám:                                                 |                                                             |                                                                     |                              |
| C                    | sak <u>a regisztráció m</u><br>Elek                          | iegerősítése<br>tronikus ada                                | <u>után</u> jegyezzük be a ł<br>tgyűjtő rendszerbe!                 | (SH-ELEKTRA                  |
|                      | Ha a regis<br>hívja ingyene<br>írja meg észrevé              | sztrációval ka<br>es zöld szám<br>etelét a <mark>KSH</mark> | apcsolatban kérdése v<br>nunkat: 06-80-200-766<br>-ELEKTRA Postalád | /an,<br>, vagy<br>a űrlapon! |
|                      | Kollégá                                                      | ink szívesen                                                | állnak rendelkezésére                                               | 2.                           |
|                      |                                                              |                                                             | ónós                                                                | 1. Click on the "K           |
|                      |                                                              |                                                             | iepes                                                               | 2. Check your en             |

6. So you have a new e-mail message. <u>The message contains a link</u>. To complete your registration please <u>click on the link</u>.

On the day after the registration, you will receive an email message with the information you need to enter (user name and password). You can access the system on this page: <a href="https://elektra.ksh.hu/asp/bejelentkezes.html">https://elektra.ksh.hu/asp/bejelentkezes.html</a>

## To log in:

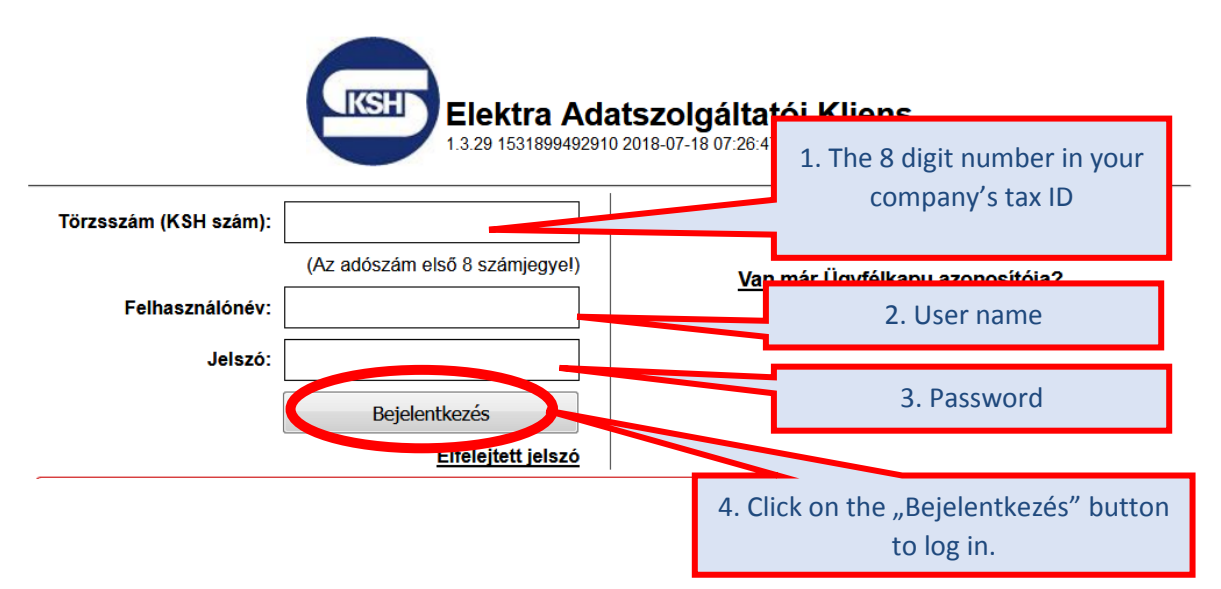

## After the first login, you have to change your password!

| Elektra Adatszolo                                             | jáltatói Kli              | ens (                    | •         |              |                             |   |
|---------------------------------------------------------------|---------------------------|--------------------------|-----------|--------------|-----------------------------|---|
| Kérjük, adja meg új jelsz<br>Régi jelszó:                     | avát! A jelszó legalá     | bb 8 hosszú kell legyen. |           | Old pas      | ssword                      | Ц |
| Jelszó:<br>Jelszó még egyszer:                                |                           |                          | <u>لا</u> | New<br>Retyp | password<br>be new password | b |
| EII                                                           | küld                      | Mégsem                   |           |              |                             |   |
| ra   Telefon:   <u>E-mail küldése</u>   <u>KSH</u> <u>Gya</u> | kori kérdések   <u>Sú</u> | <u>gó</u>                |           |              |                             |   |